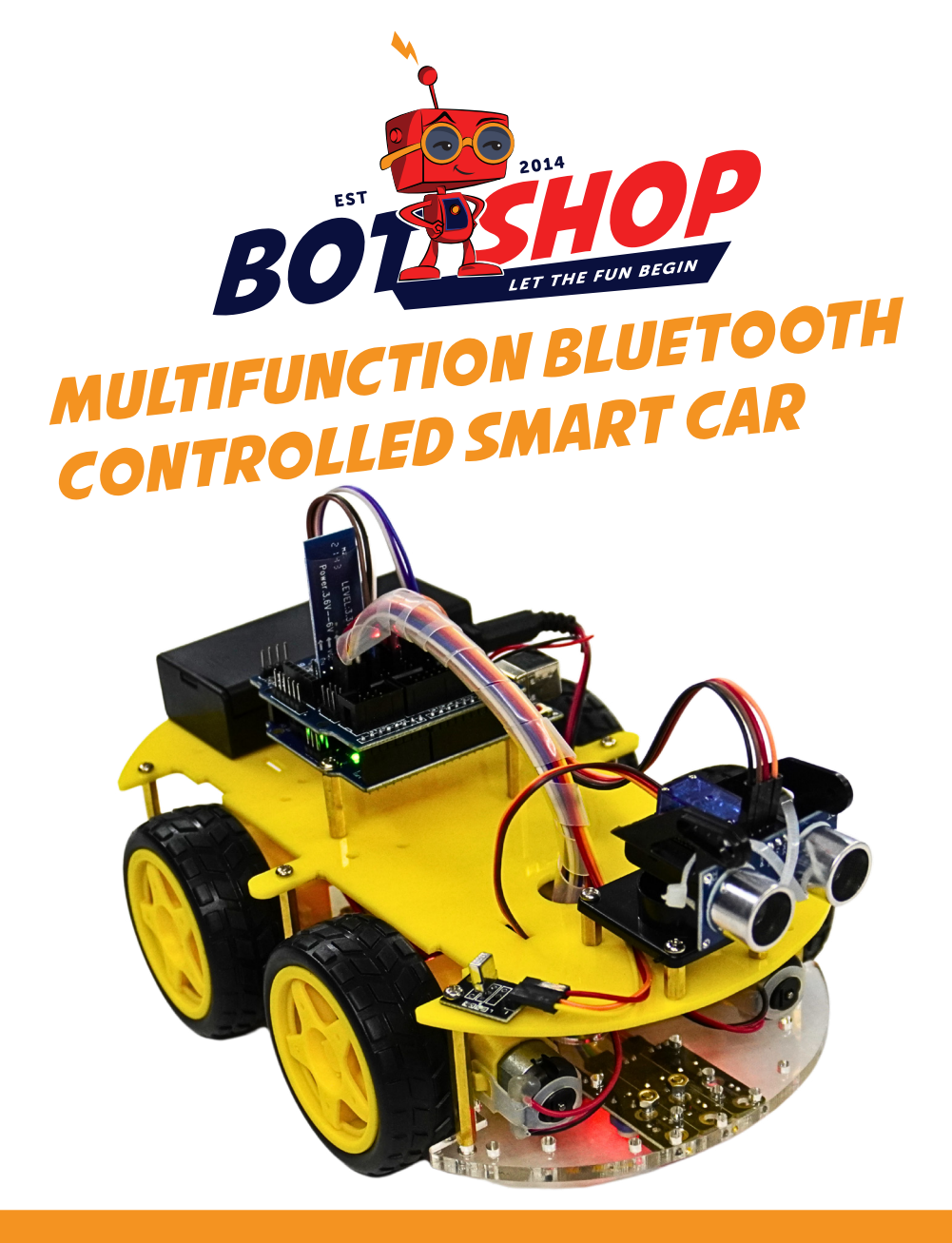

Bluetooth controlled
Pre-written programs
Explanation video

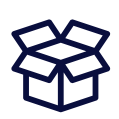

#### What is in the BOX

- Sensor shield
  - 40x Female to Female jumper cable
  - Screwdriver
  - Ultrasonic
  - 4x Wheels
  - Arduino uno R3
  - 3x Line following sensors
  - Insulation tape
  - H-bridge motor driver
  - Remote
  - 4x Motor brackets
  - Servo pan-tilt kit
  - 18650 Battery holder
  - Uno cable
  - Servo
  - IR receiver
  - Bluetooth module
  - 4x Double shaft motors
  - 34x Nuts
  - 6x Long stand-offs
  - 3x Medium stand-offs
  - 6x Short stand-offs
  - 10x Extra long screws
  - 24x Long screws
  - 10 medium screws
  - 2x Small screws
  - 2x Chassis
- 2x Cable ties
  - Corrugated sleeve

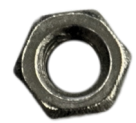

Nuts

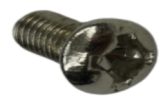

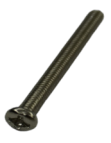

Medium screw

Extra long screw

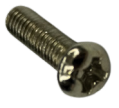

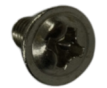

Small screw

Long screw

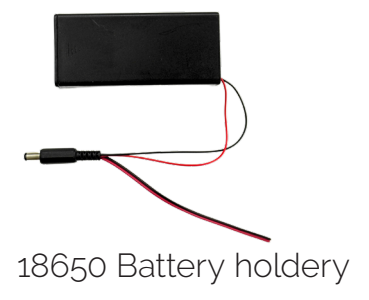

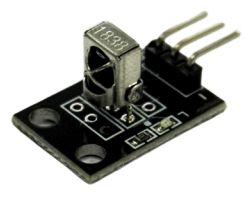

IR receiver

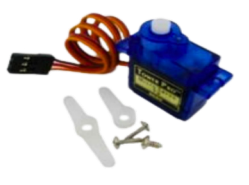

Servo

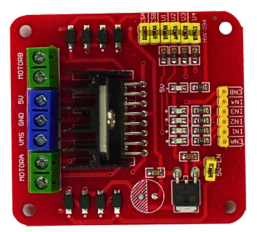

H-bridge motor driver

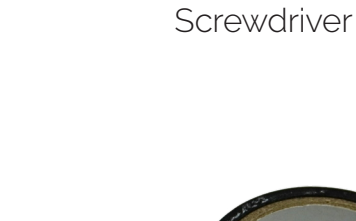

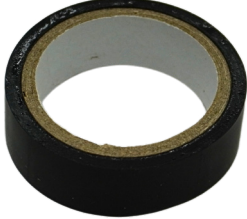

Sensor shield

Insulation tape

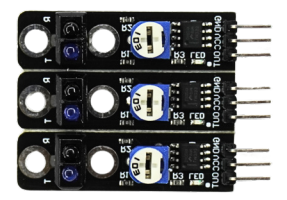

Line following sensors

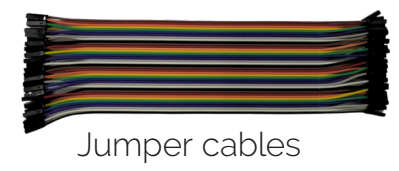

Plastic sleeve

Cable ties

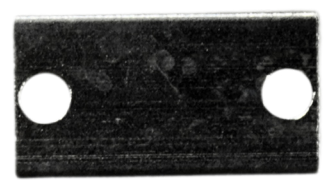

Motor brackets

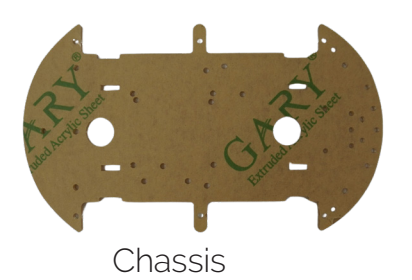

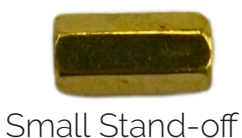

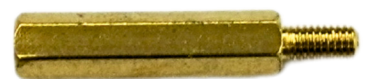

Medium Stand-off

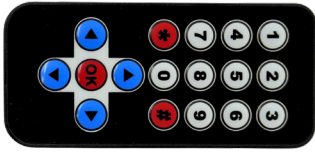

Remote

Long Stand-off

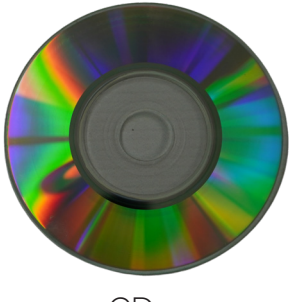

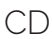

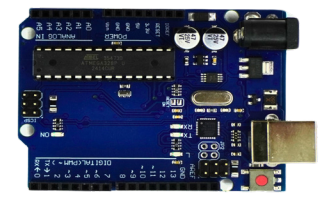

Arduino uno R3

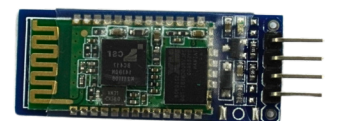

Bluetooth module

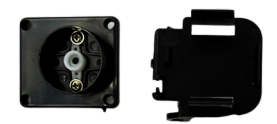

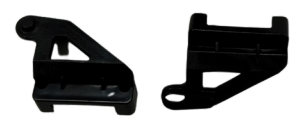

Servo pan-tilt kit

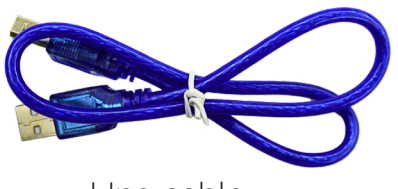

Uno cable

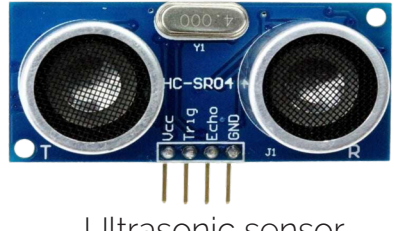

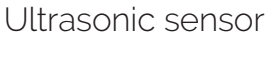

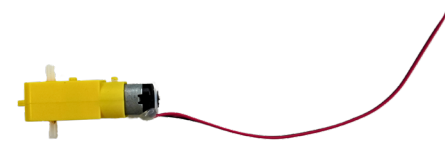

Double shaft motors

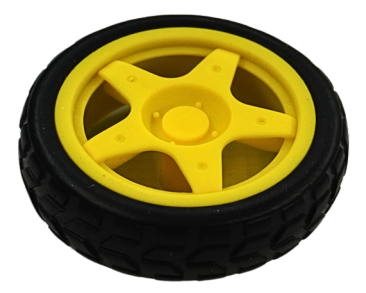

Wheels

Remote Diagram to show you what the code is, each button sends to the arduino uno when it is pressed

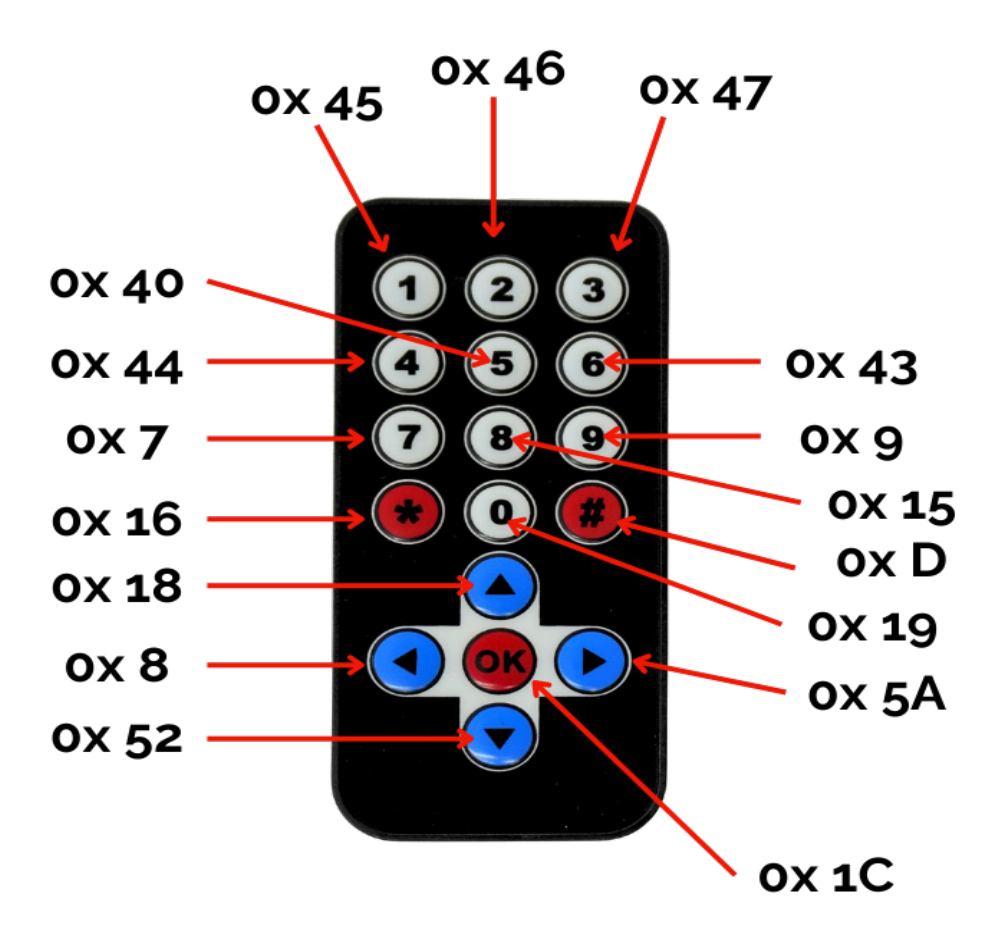

Diagram for motors, battery holder and where to connect the sensor shield to the motor driver

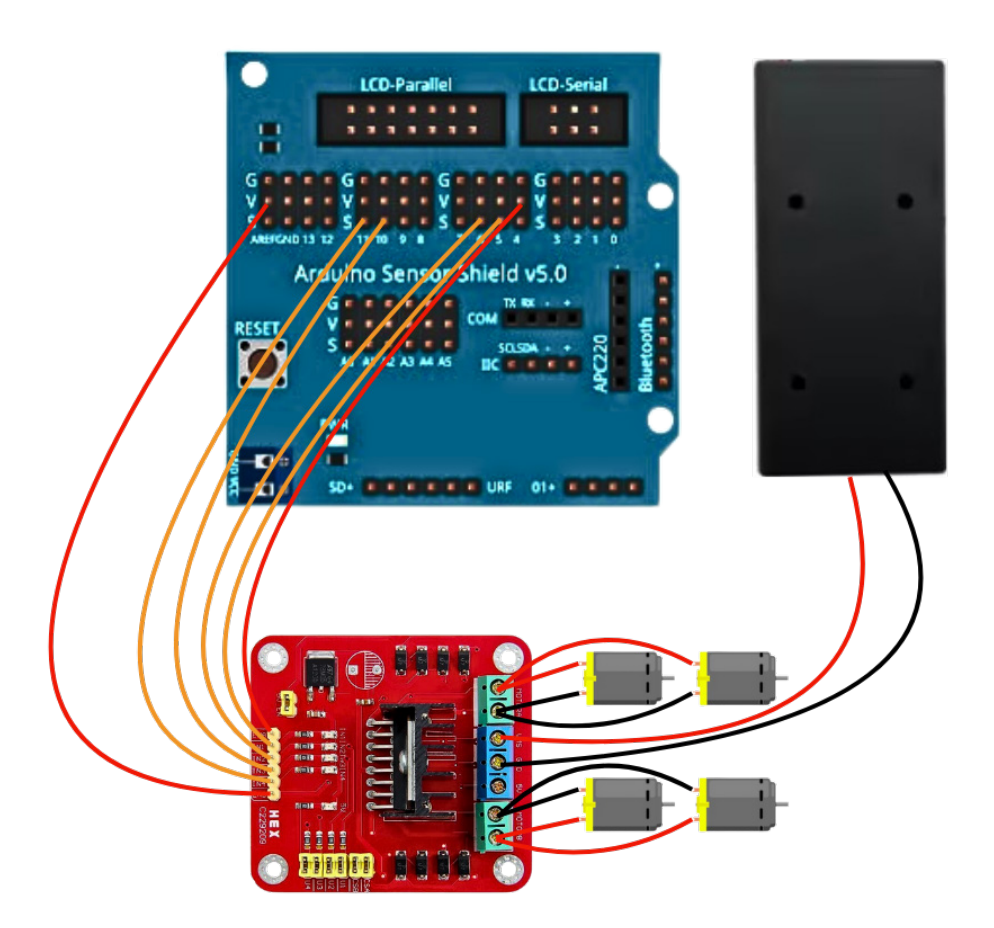

Diagram for IR receiver, servo, Bluetooth module and ultrasonic

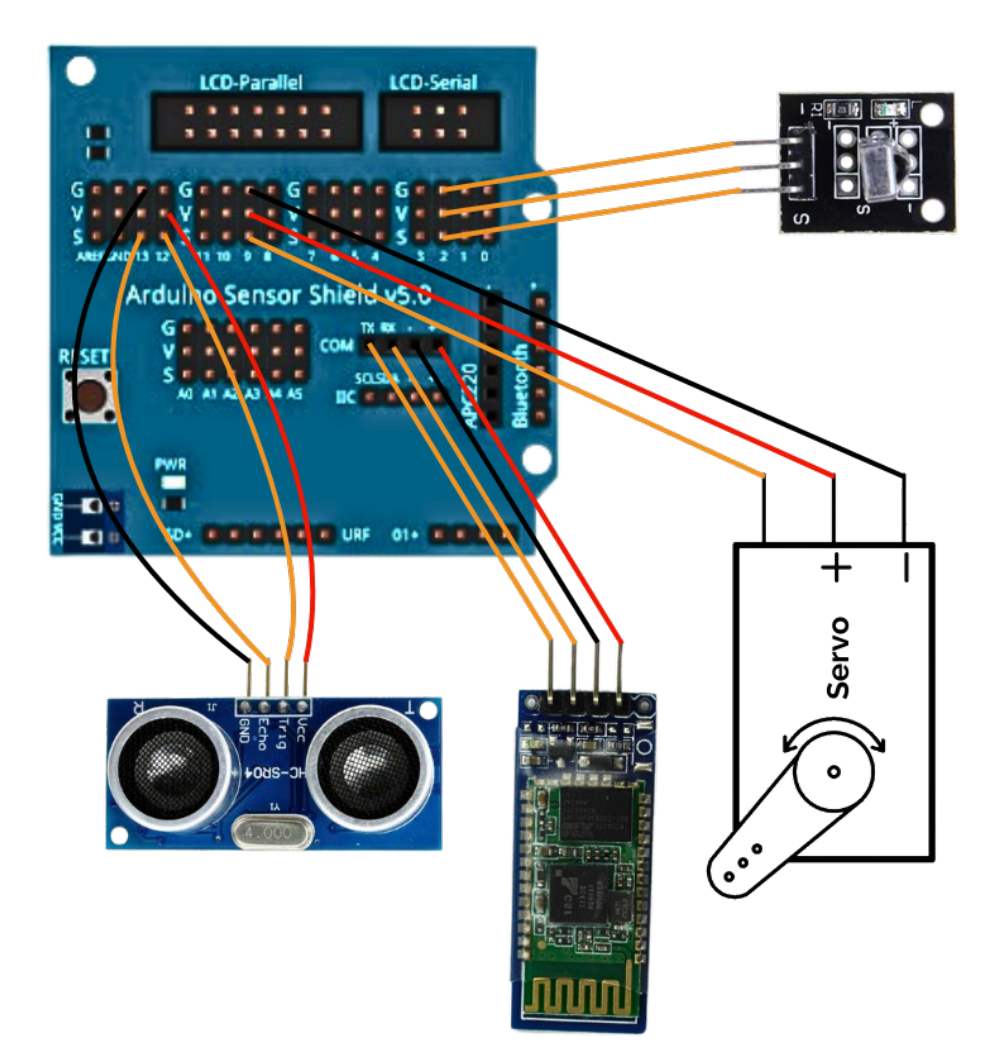

#### Diagram for the line following sensors

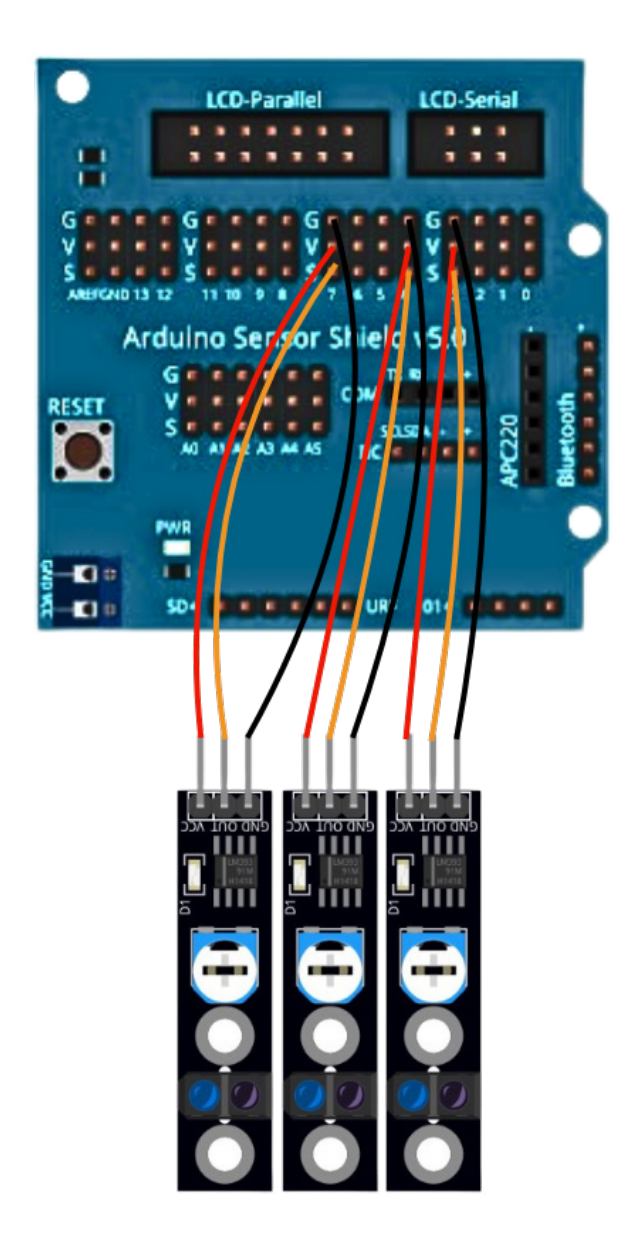

Diagram for the arduino uno R3 and the battery holder

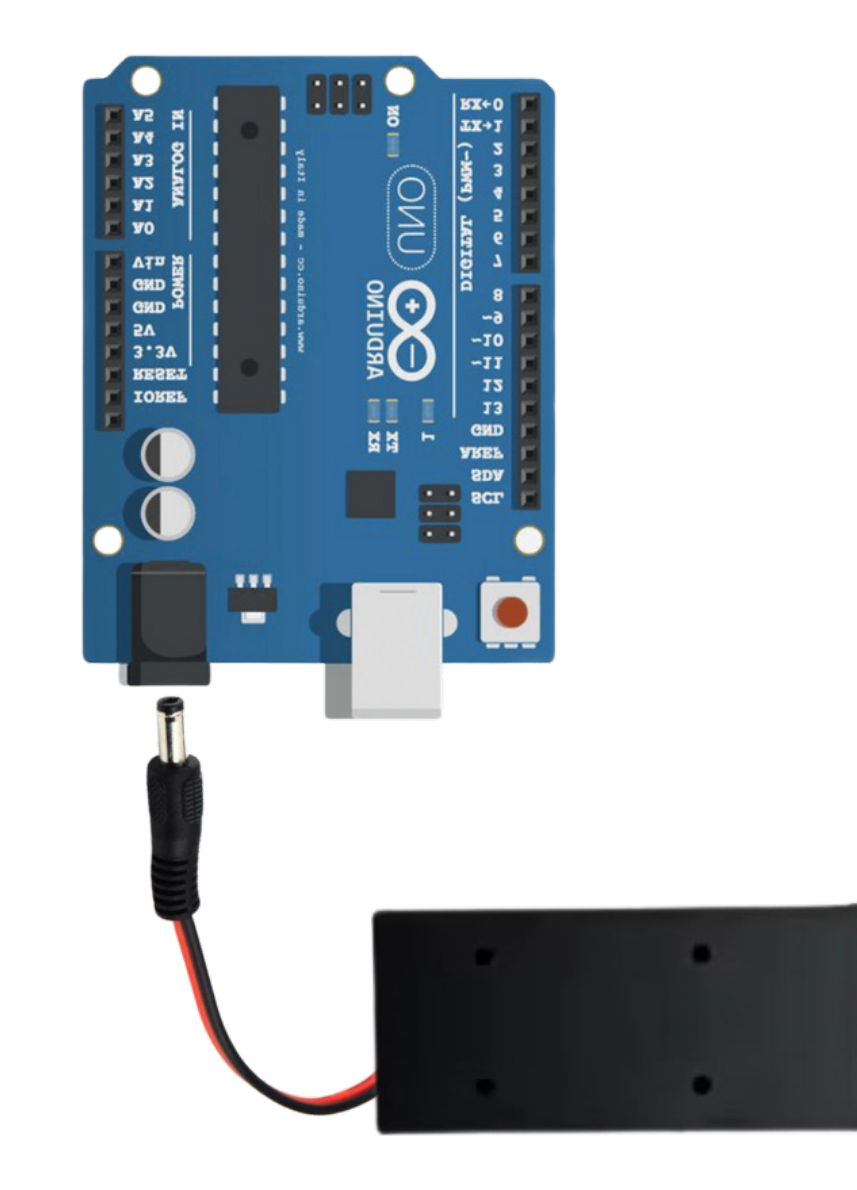

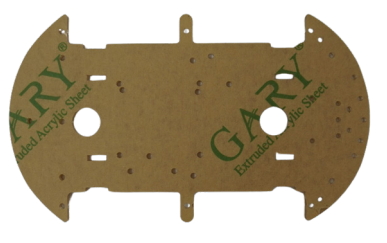

2x Chassis

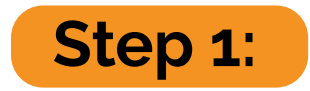

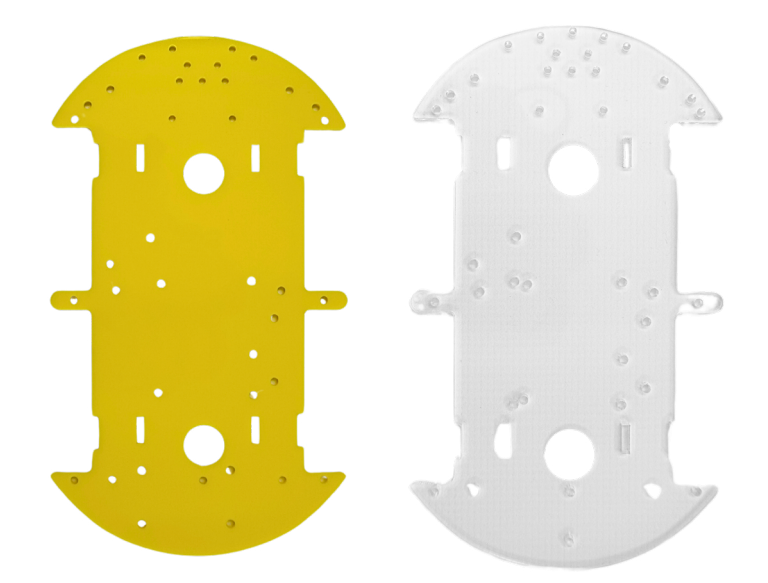

Take the two chassis pieces. Remove the protective covers from both. Follow the picture above for guidance.

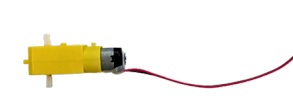

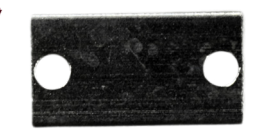

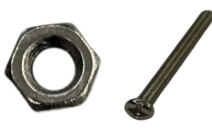

4x Double shaft motors

4x Motor brackets

4x Nut 4x Extra long screw

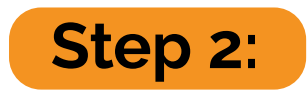

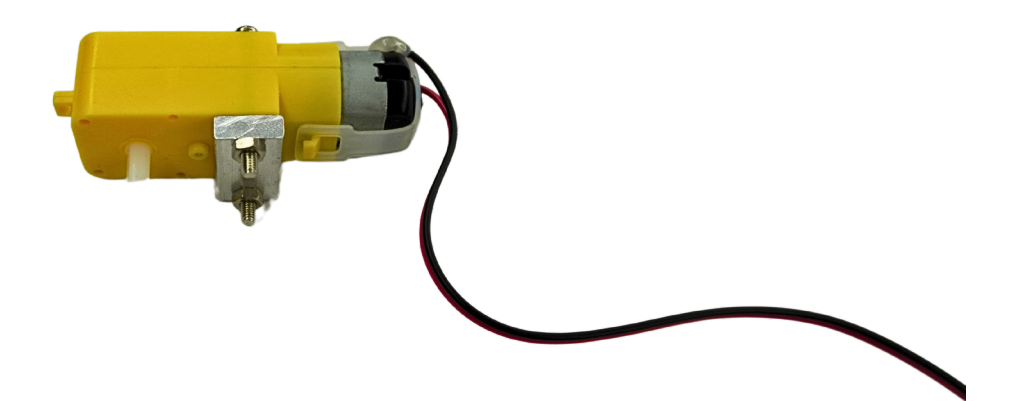

Take the four motor brackets and attach each one to the four motors using extra-long screws and nuts. Make sure to install the motor bracket so that the holes shows downwards. Do the same for all four motors

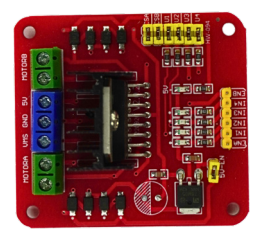

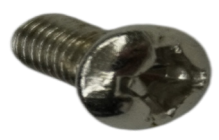

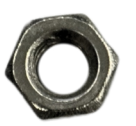

12x Medium screw 12x Nut

H-bridge motor driver

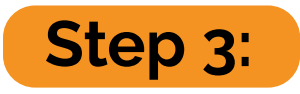

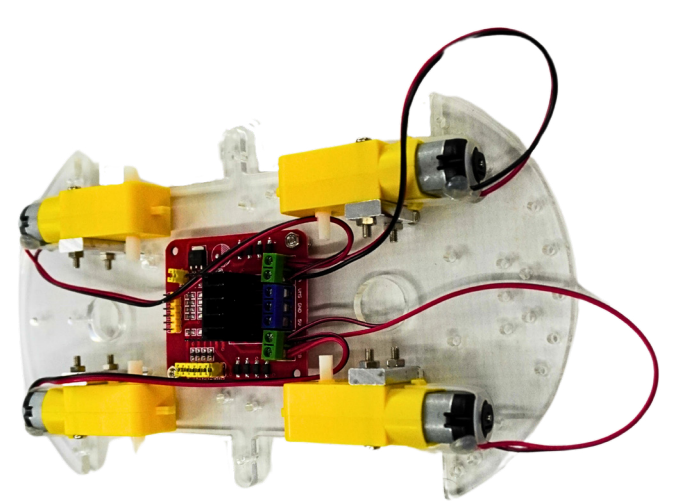

Attach all four motors to the transparent chassis using medium screws. Then, secure the motor driver to the chassis with medium screws and nuts. Once the motors and motor driver are in place, connect the two motors on the left side to the left-side screw terminals of the motor driver module, ensuring that the red wires are connected together and the black wires are connected together. Repeat the same process for the two motors on the right side, keeping the wire colours consistent.

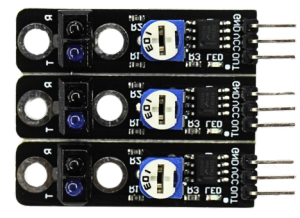

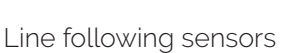

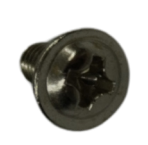

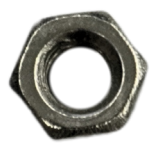

3xSmall screw 3x Nut

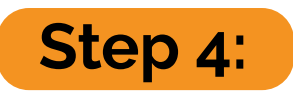

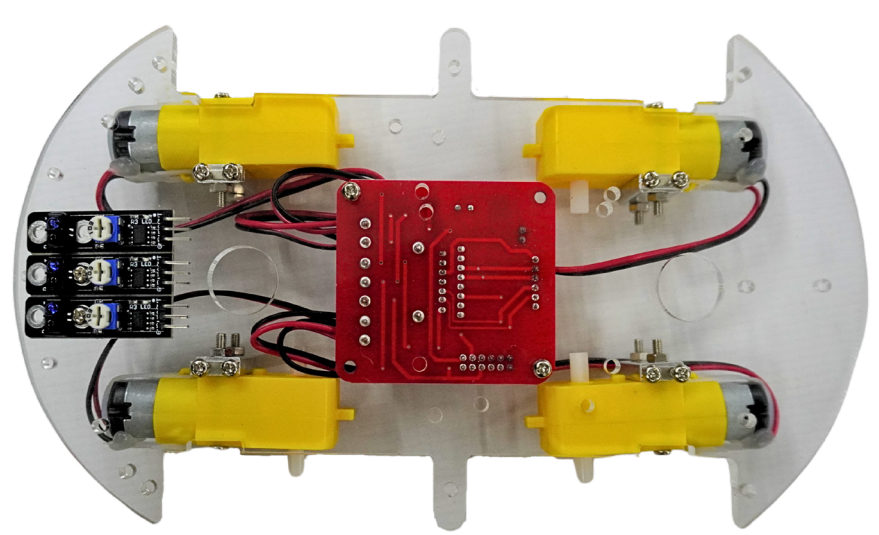

Place the three line-following sensors on the chassis and secure them using short screws and nuts.

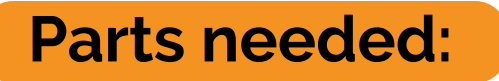

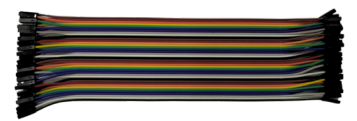

9x Jumper wires

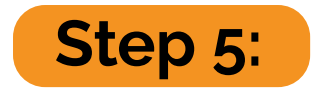

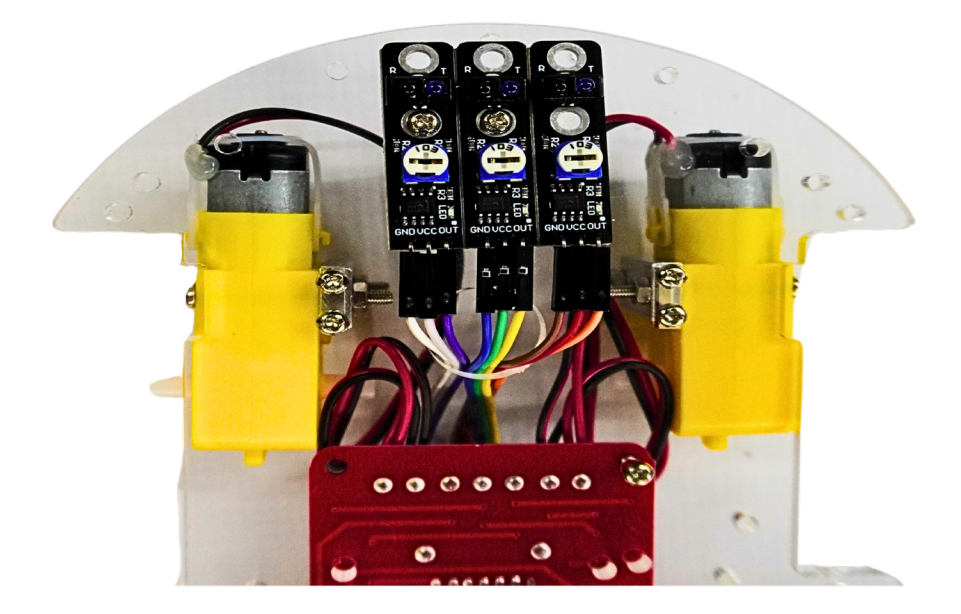

Connect the female-to-female jumper wires to the male pins on the line-following sensors. The wire colours don't matter. Put the wire through the big hole on the chassis.

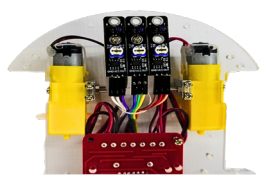

Step 5

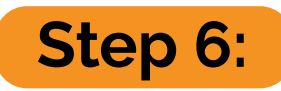

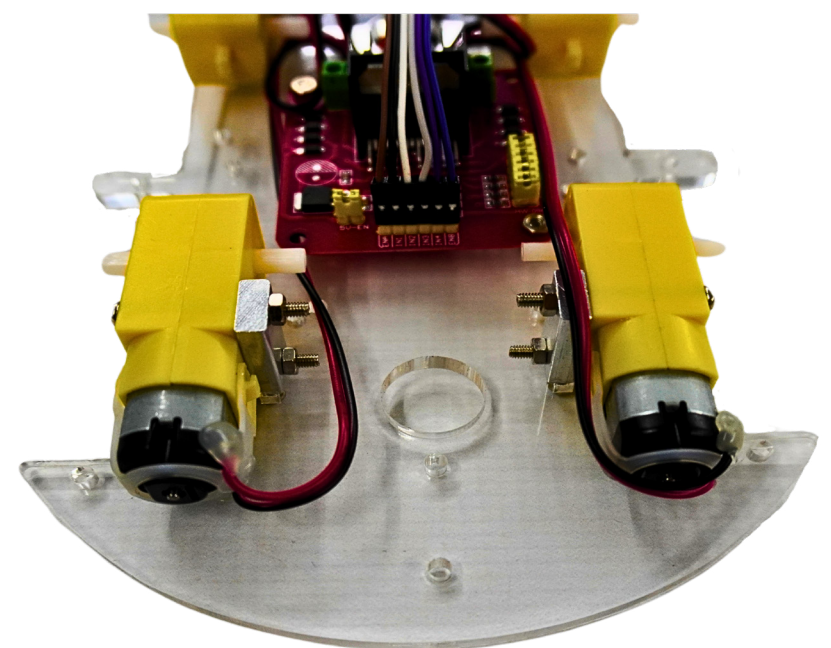

Connect the female-to-female jumper wires to the male pins on the motor driver board and refer to the pin-out in the beginning of the manual.

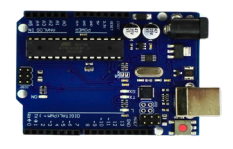

Arduino uno R3

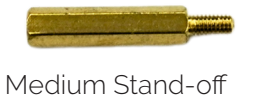

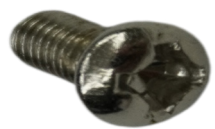

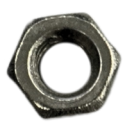

8x Medium screw 8x

8x Nut

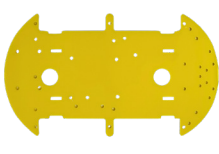

Yellow chassis

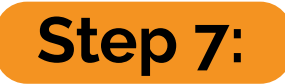

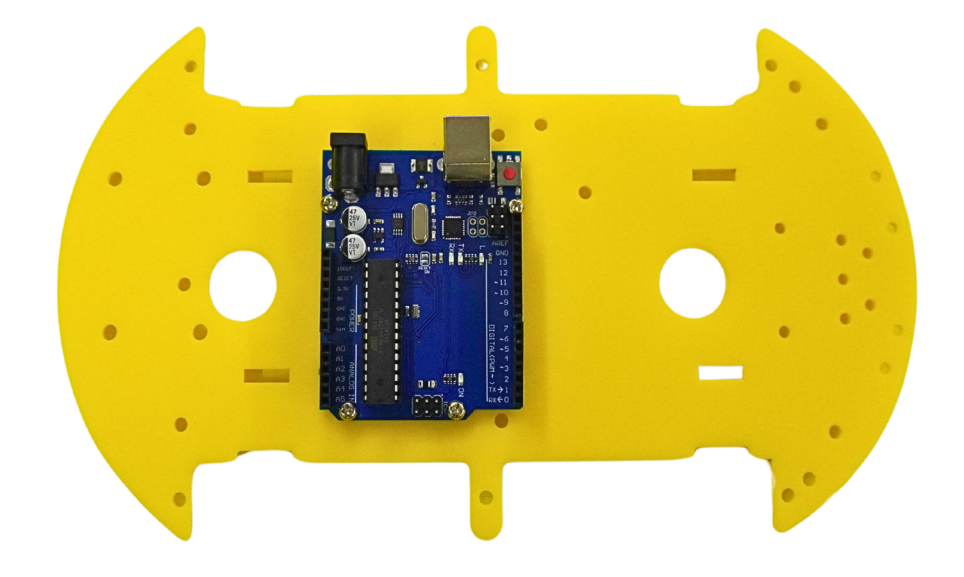

Attach the medium stand-offs to the Arduino Uno R3. Then, mount it onto the yellow chassis using medium screws and nuts.

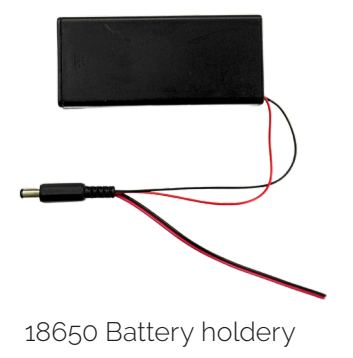

Step 8:

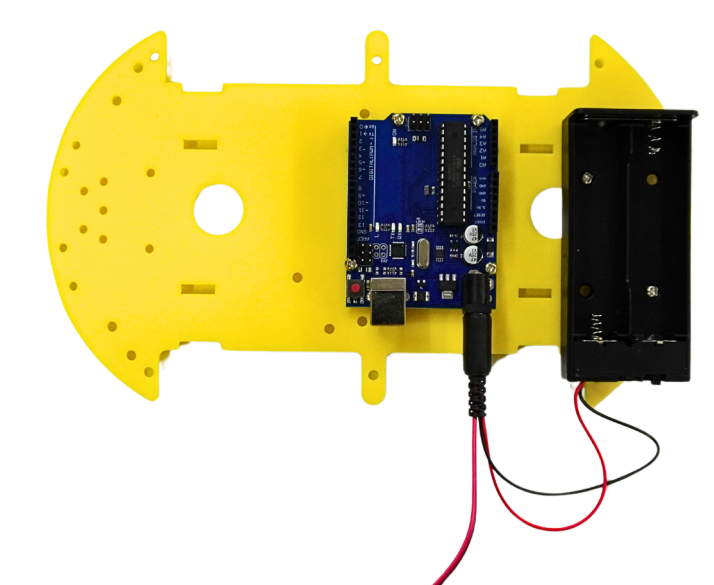

Attach the battery holder to the yellow chassis using short screws and nuts. After that, connect the Arduino Uno R3 to the battery holder by plugging the male DC jack from the battery holder into the female DC jack on the Arduino.

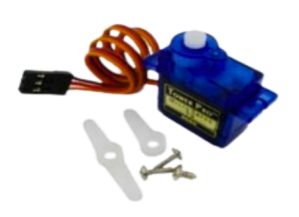

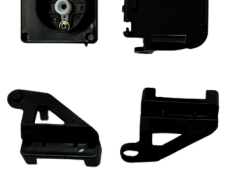

Servo

Servo pan-tilt kit

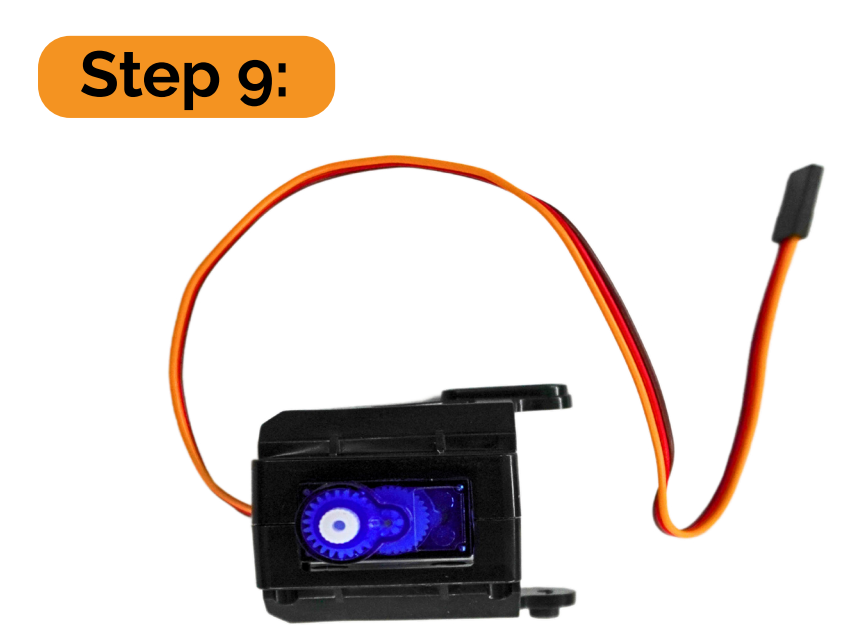

Place the blue servo motor into one side of the servo pan-tilt kit. Then, take the other half and press it over the motor so both sides line up nicely. Once they're aligned, press them together. Finally, use two of the medium-length thin screws to secure the two halves.

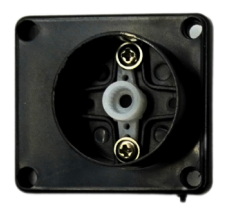

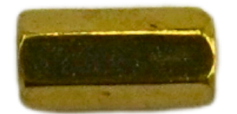

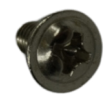

Small Stand-off

Small screw

Bottom

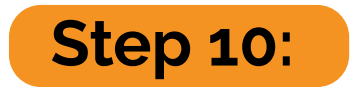

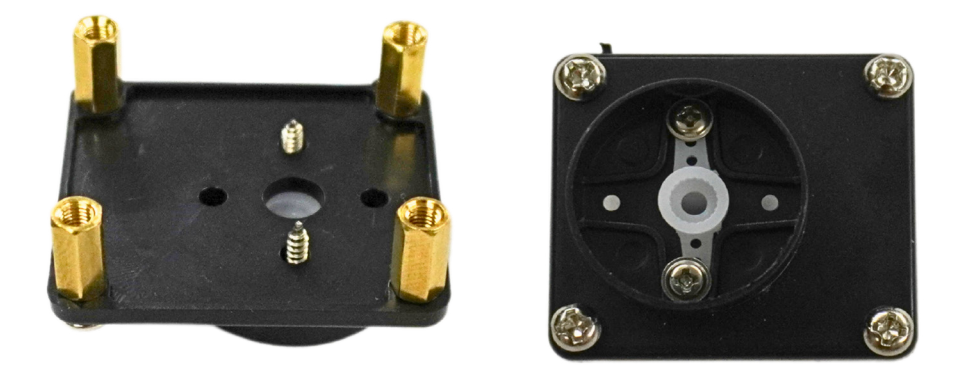

Attach four of the short stand-offs to the bottom of the servo pan-tilt kit using the short screws. Make sure they're securely fastened.

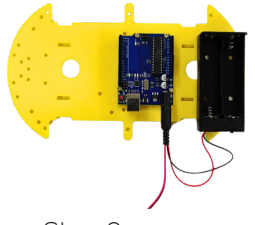

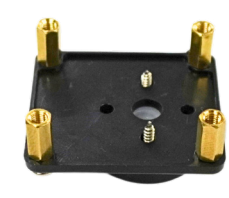

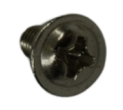

Small screw

Step 8

Step 10

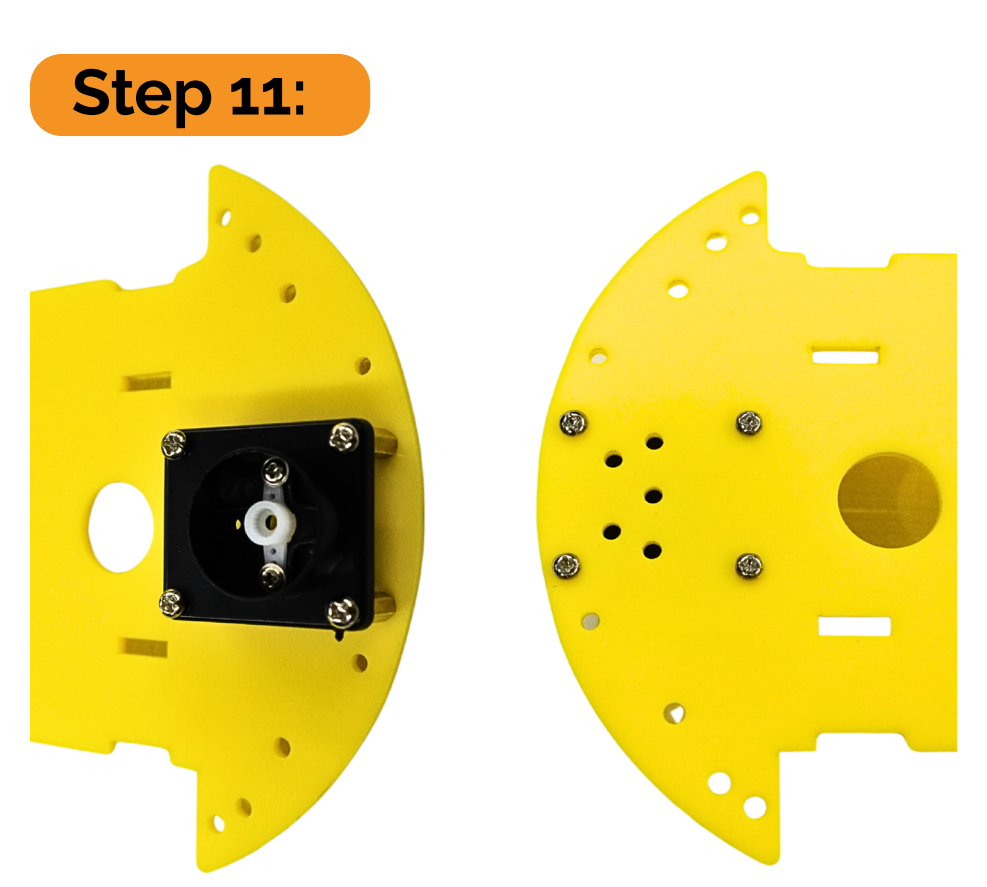

Take the assembly from Step 10 and attach it to the yellow chassis using the short screws. Make sure everything is firmly secured.

![](_page_21_Picture_0.jpeg)

Use a cable tie to attach the ultrasonic sensor to the servo assembly from Step 9. Make sure it's securely fastened and properly aligned.

![](_page_22_Picture_1.jpeg)

![](_page_22_Picture_2.jpeg)

![](_page_22_Picture_3.jpeg)

Step 12

Step 11

![](_page_22_Picture_6.jpeg)

![](_page_22_Picture_7.jpeg)

Gently press the shaft of the servo motor into the hole on the white mount located at the base of the servo pan-tilt kit. Make sure it's a good fit.

![](_page_23_Picture_1.jpeg)

![](_page_23_Picture_2.jpeg)

8x Long Stand-off

8x Medium screw

![](_page_23_Picture_5.jpeg)

![](_page_23_Picture_6.jpeg)

Attach the long stand-offs to the transparent chassis using medium screws. Ensure they're securely fastened and properly aligned.

![](_page_24_Picture_1.jpeg)

Step 14

![](_page_24_Picture_3.jpeg)

Step 13

![](_page_24_Picture_5.jpeg)

![](_page_24_Picture_6.jpeg)

Connect the red wire from the battery holder on the yellow chassis to the VMS screw terminal on the motor driver module. Then, connect the black wire from the battery holder to the GND screw terminal on the motor driver module.

![](_page_25_Picture_1.jpeg)

8x Medium screw

![](_page_25_Picture_3.jpeg)

Sensor shield

![](_page_25_Picture_5.jpeg)

![](_page_25_Picture_6.jpeg)

Attach the yellow chassis to the stand-offs installed in Step 14 using medium screws. Make sure to pull the wires through the two large holes in the yellow chassis as you secure it. Press the Arduino sensor shield onto the Arduino Uno R3. Then, refer to the pin-outs at the beginning of the manual to connect the female connectors to the corresponding male headers on the sensor shield.

![](_page_26_Picture_1.jpeg)

![](_page_26_Picture_2.jpeg)

![](_page_26_Picture_3.jpeg)

Then, refer to the pin-outs at the beginning of the manual to connect the female connectors to the corresponding male headers on the sensor shield.

![](_page_27_Picture_0.jpeg)

![](_page_27_Picture_1.jpeg)

Bluetooth module

![](_page_27_Picture_3.jpeg)

![](_page_27_Picture_4.jpeg)

Insert the Bluetooth module into the female header on the sensor shield marked with TX RX-+. Ensure that the Vcc pin aligns with the pin labeled with a + sign.

![](_page_28_Picture_1.jpeg)

IR receiver

![](_page_28_Picture_3.jpeg)

![](_page_28_Picture_4.jpeg)

Loosen the screw on the corner of the top chassis that holds it onto the stand-off. Then, connect three female-to-female jumper cables to the IR receiver module. Attach the other ends of these cables to the sensor shield according to the pin-out diagram at the beginning of the manual.

![](_page_29_Picture_0.jpeg)

Plastic sleeve

![](_page_29_Picture_2.jpeg)

![](_page_29_Picture_3.jpeg)

Use the plastic sleeve to bundle all the loose wires together, as shown in the picture. Then, push the wheels onto the white shafts of the plastic geared motors.

![](_page_30_Picture_0.jpeg)

Features for the Multifunction Bluetooth Controlled Smart Car Kit

- Tracking
- Obstacle avoidance
- Infrared remote control
- Bluetooth remote control

![](_page_30_Picture_6.jpeg)

Scan the **QR Code** to get the IR remote control library.